## **IP SETTING**

# User's Manual

## 1. FIRST TIME USE INSTRUCTIONS (read carefully)

## INSTALL NVR

Install **NVR** software. **NVR** is a software utility to find your video server or IP camera on the network.

## WHICH BROWSER TO USE?

We strongly recommend <u>Microsoft IE browser version 6 or higher.</u> Mozilla Firefox and similar others are not guaranteed to work with this product.

## POWER ON VIDEO SERVER

Power on video server by using power adapter provided in the product package. Connect power adapter to 110-220v AC socket.

## CONNECTING TO NETWORK

Connect a standard CAT5 ethernet cable to RJ45 socket on the IP camera or video server and connect other end to your network hub/switch. Make sure the PC you want to access is on the same network domain with the product.

## FACTORY SETTING - INITIAL IP ADDRESS

IP Address: - 192.168.1.2 Gateway: - 192.168.1.1

## 2. ACCESS IP CAMERA

## **BROWSER**

- > Open IE browser
- > Type IP address of IP camera

For ex. default IP is 192.168.1.2

➤ Initial username and password are...

Login: root

Password: pass

Click Login button to go to web view.

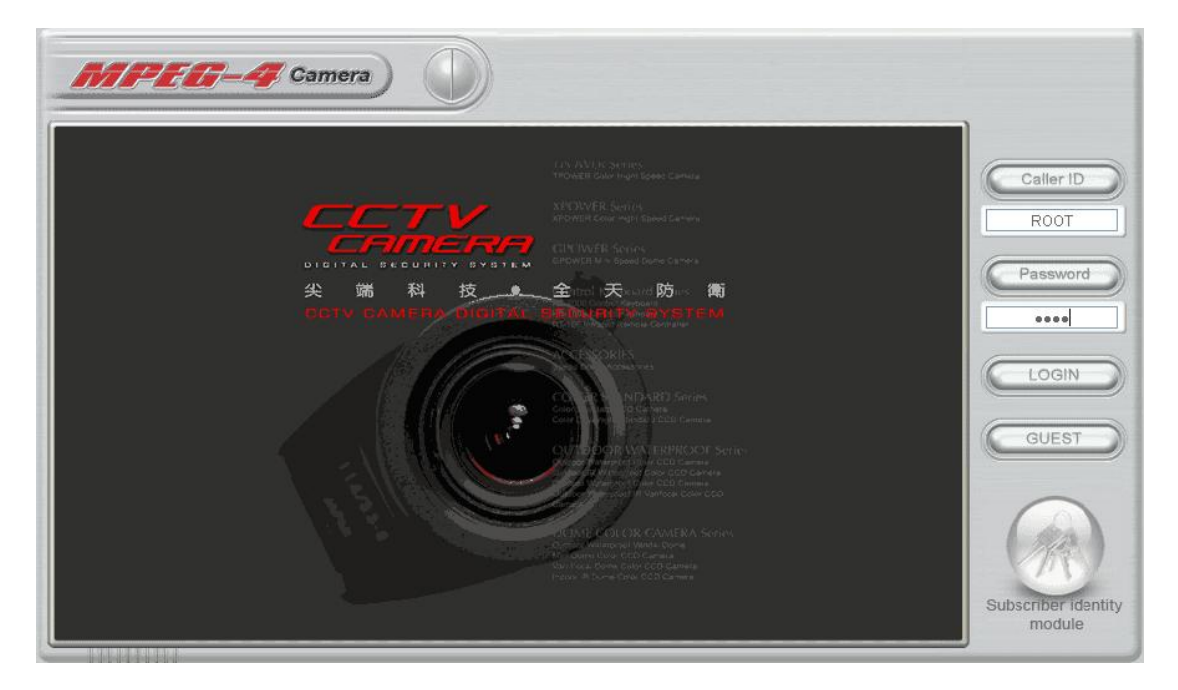

## INITIAL USERNAME & PASSWORD

#### Administrator

Default ID/Password = root/pass.

- > Only password is changeable.
- > Full access right to view, control system settings.

#### Guest accounts

- ➤ ID/Password not necessary.
- > Basic view and some action buttons can work.

## VIEWING PAGE

When you log in successfully with ROOT/PASS as <u>administrator</u>, the viewer screen will display as shown below.

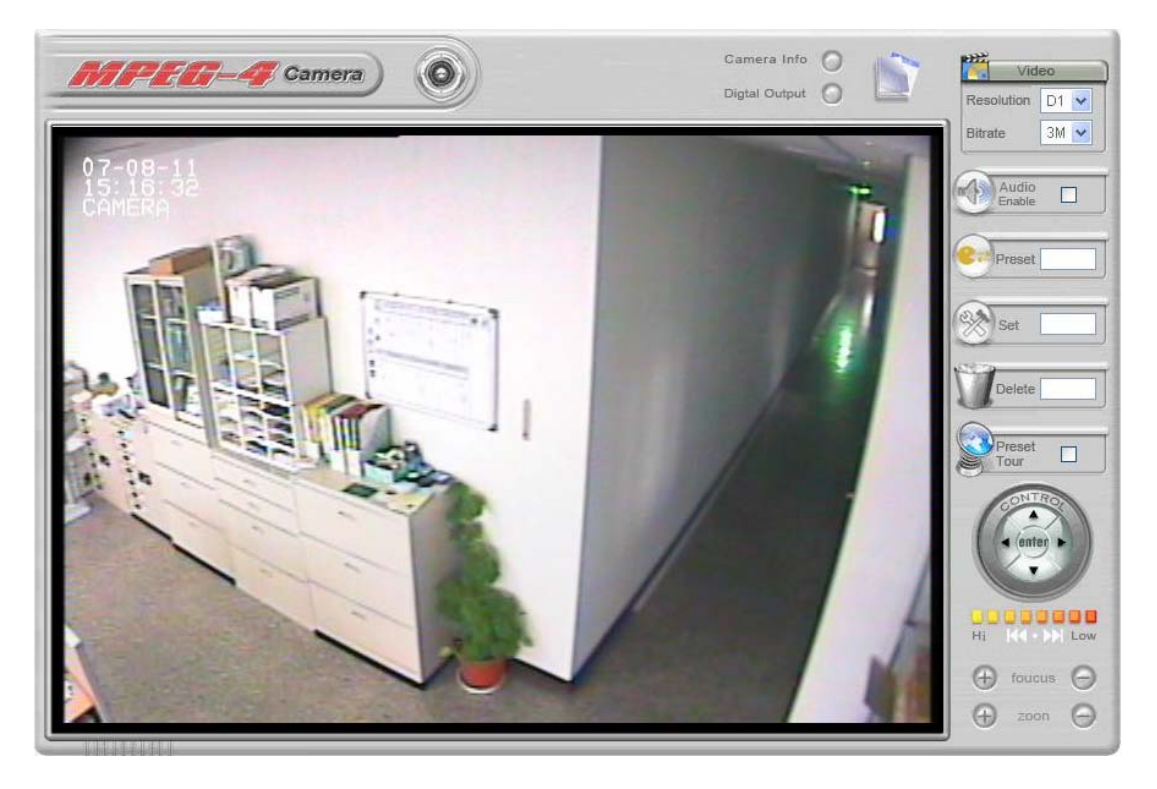

For Guest login, the lay-out is the same except the guest user can only view but no control or configure.

 Notice top right corner of viewing page has a toggle button to take you between web configuration page & viewing page. Always click that if you want to move from one page to the other.

- 2. Several controls options are available on the right side.
- OSD is displayed on top left corner of the screen (time, date, camera name)

### CONTROL PANEL SETTINGS

➢ Video/Resolution

Following table describes resolution values for each video format

| Resolution | CIF     | QCIF    | D1      |
|------------|---------|---------|---------|
| NTSC       | 352X240 | 704X480 | 720X480 |
| PAL        | 352X288 | 704X576 | 720X576 |

- ➢ Video ∖ Bit rates
  - Choose a particular value and it is applied within few seconds. Video on the screen will pause briefly.

32/64/128/256/384/500/750/1000/1500/2000/3000 (kbps)

- ➤ Audio \ Enable check box
  - Enable or disable function for audio will result in video flicker for a second and then return back to normal. This is not an error.
- P/T/Z controls (will need PTZ controller)

- Z (Zoom): zoom in (+) / zoom out (-).
- Pan/Tilt.
- F (Focus): focus in (+) / focus out (-).
- > Camera Information.
  - Shows video information of the transferred data on the upper left corner of the video screen such as frame rate (fps), channel name, resolution.

#### FPS Name Resolution

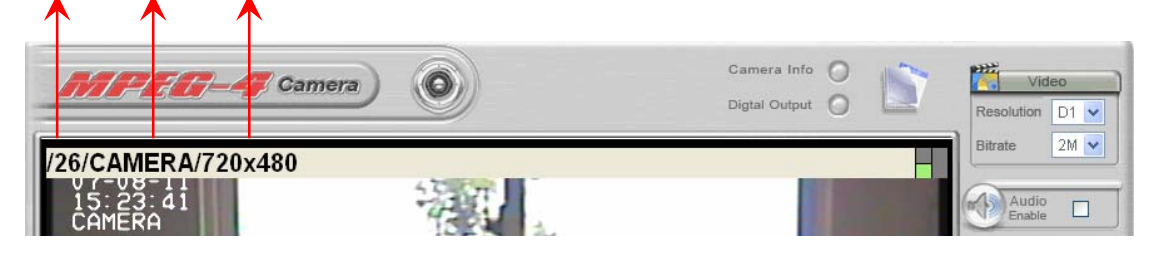

- Digital Output
  - When enabled, DO provide contact close and acts purely as a switch.

## 3. WEB INTERFACE SETTINGS

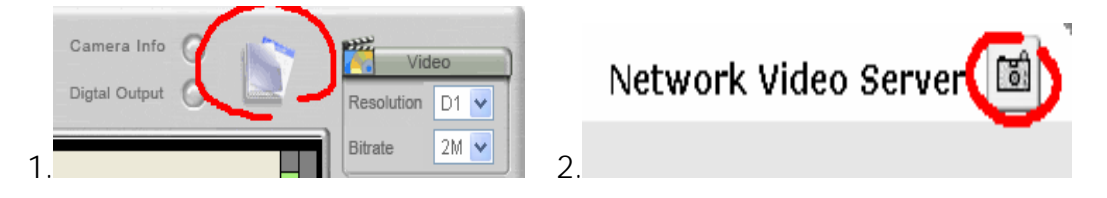

IP camera built-in web interface offers more advanced settings. On the viewing page, click on (top-right) the SETUP ICON to enter server settings page. It is a toggle button to switch between Config and view pages.

#### **IP Surveillance**

| <u>Status</u>              | Status                                |                      |
|----------------------------|---------------------------------------|----------------------|
| Basic                      | 1                                     |                      |
| <u>Network</u><br>Video    | Network Status (Wi                    | ired)                |
| Event Rule                 | MAC Address                           | 00:19:6C:30:02:1D    |
| <u>Video Record</u>        | IP Address                            | 192.168.1.115        |
| <u>Date / Time</u>         | Subnet Mask                           | 255.255.255.0        |
| <u>OSD</u>                 | Gateway                               | 192.168.1.1          |
| Expert                     | Default DNS                           | 168.95.1.1           |
| P12 Control                |                                       | 1                    |
| DDNS                       | Model Info                            |                      |
| <u>SMTP/FTP</u>            | Model                                 | MPEG-4 Camera        |
| Trigger Setup              | Serial Number                         | J148000441           |
| <u>Account</u><br>Security | Firmware Version                      | 1.2.1 Build 20070828 |
| Firmware Update            | · · · · · · · · · · · · · · · · · · · | /                    |
| Factory Default            |                                       |                      |
| <u>Reboot</u>              |                                       |                      |
| Logout                     |                                       |                      |
| -                          |                                       |                      |

(real)

### <u>STATUS</u>

- Initial view of web Config interface is status page.
- Hardware & Firmware information along with network status such as current IP and related details are clearly shown.

#### <u>NOTE</u>

Remember to press "<u>OK</u>" after you have changed settings in a particular settings page which has "OK" button. After few seconds, you can see a confirmation dialog box informing that settings have been updated. Pressing OK will return to the same page.

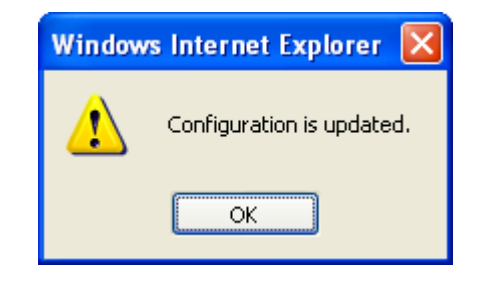

#### <u>NETWORK</u>

Three configuration types are available for wired network connection STATIC, DYNAMIC & PPPoE.

#### STATIC IP

| TR C                       |                   |               |              |            |
|----------------------------|-------------------|---------------|--------------|------------|
| IP Surveillance            |                   |               | Network Vide | o Server 🔟 |
|                            |                   |               |              | ~          |
| Status                     | / Network         |               |              | No.        |
| Basic                      | 1                 |               |              |            |
| Network                    | Static IP         | Dynamic IP    | PPPoE        | i i        |
| <u>Video</u><br>Event Pule | i                 |               |              |            |
| Video Record               | Connection Method | l: Static IP  |              |            |
| <u>Date / Time</u>         | IP Address        | 192.168.1.118 |              |            |
| <u>OSD</u>                 | Subnet Mask       | 255.255.255.0 |              |            |
| Expert                     | 1                 |               |              |            |
| Port                       | Gateway           | 192.168.1.1   |              |            |
| DDNS                       | Default DNS       | 168.95.1.1    |              | i i        |
| SMTP/FTP                   |                   |               |              | 1          |
| Trigger Setup              | Â.                | OK            |              |            |
| Account                    | · `~              |               |              | /          |
| Security                   |                   |               |              |            |
| Firmware Update            |                   |               |              |            |
| Factory Default            |                   |               |              |            |
| Reboot                     |                   |               |              |            |
| Logout                     |                   |               |              |            |
|                            |                   |               |              |            |

IP Address

- Confirm with network administrator.
- Subnet Mask/Gateway/Default DNS
  - Confirm with network administrator.
- > Always click "<u>**OK**</u>" to save changes in a particular page.
- Reboot is required and will be automatically triggered after you press "<u>OK</u>". Wait for count down timer to finish and page will refresh automatically and you should see initial login page.

#### DYNAMIC IP

| IP Surveillance                   |                   |            | Network Vide | eo Server 🛅 |
|-----------------------------------|-------------------|------------|--------------|-------------|
|                                   |                   |            |              |             |
| Status                            | Network           |            |              | <b>`</b> `  |
| Basic                             | li –              |            |              |             |
| Network                           | Static IP         | Dynamic IP | PPPoE        |             |
| <u>Video</u>                      |                   |            |              |             |
| <u>Event Rule</u><br>Video Record | Connection Method | DHCP       |              |             |
| Date / Time                       | i                 |            |              |             |
| <u>OSD</u>                        | 1                 |            |              |             |
| Expert                            | l L               |            |              |             |
| PTZ Control                       | ` <u>`</u>        |            |              | /           |
| Port .                            |                   |            |              |             |
| DDNS                              |                   |            |              |             |
| <u>SMTP/FTP</u>                   |                   |            |              |             |
| Ingger Setup                      |                   |            |              |             |
| Security                          |                   |            |              |             |
| Eirmware Undate                   |                   |            |              |             |
| Factory Default                   |                   |            |              |             |
| Reboot                            |                   |            |              |             |
| Logout                            |                   |            |              |             |
| Loquut                            |                   |            |              |             |
|                                   |                   |            |              |             |

- If DHCP server is on LAN and you want to allocate Dynamic IP address, use DHCP.
- ➢ Click "OK" button.
- Reboot is required and will be automatically triggered after you press "<u>OK</u>". Wait for count down timer to finish and page will refresh automatically and you should see initial login page.

#### **PPPoE SETTINGS**

| TD C                                     |                   |                 |              |                                           |
|------------------------------------------|-------------------|-----------------|--------------|-------------------------------------------|
| IP Surveillance                          |                   |                 | Network Vide | eo Server 🔳                               |
|                                          | ,                 |                 |              |                                           |
| Status                                   | Network           |                 |              | Т. С. С. С. С. С. С. С. С. С. С. С. С. С. |
| Basic                                    | !                 |                 |              |                                           |
| Network                                  | Static IP         | Dynamic IP      | PPPoE        |                                           |
| <u>Video</u>                             |                   |                 |              |                                           |
| <u>Event Rule</u><br><u>Video Record</u> | Connection Method | : xDSL          |              |                                           |
| <u>Date / Time</u>                       | User ID           | pppoe_user      |              |                                           |
| OSD                                      | Licer Deceword    |                 |              |                                           |
| Expert                                   |                   |                 |              |                                           |
| <u>PTZ Control</u>                       | MTU               | 1412            |              |                                           |
| <u>Port</u><br>DDNS                      | DNS Server        | 🔿 Manual 💽 Auto |              |                                           |
| <u>SMTP/FTP</u>                          | DNS               | 168.95.1.1      |              |                                           |
| Trigger Setup                            | 1                 | ,               |              |                                           |
| <u>Account</u>                           | 1.                |                 |              | 1                                         |
| <u>Security</u>                          |                   | UK              |              |                                           |
| Firmware Update                          |                   |                 |              |                                           |
| Factory Default                          |                   |                 |              |                                           |
| <u>Reboot</u>                            |                   |                 |              |                                           |
| Loqout                                   |                   |                 |              |                                           |
|                                          |                   |                 |              |                                           |

- > PPPoE is used in case network supports PPPoE like xDSL
- Request Internet Service Provider for PPPoE ID/Password
- User ID / Password
  - PPPoE user ID / Password
- Service Name
  - Service name of ISP
- ≻ MTU
  - Maximum transmission unit of data
- > IP address of DNS sever can be set to be created automatically.
- ▶ If xDSL does not use static IP, you should use DHCP.

## <u>VIDEO</u>

| TD Supraillance                    |                        |                                                                |
|------------------------------------|------------------------|----------------------------------------------------------------|
| TP Surveinance                     |                        | Network Video Server 📓                                         |
|                                    |                        |                                                                |
| Status                             | Video                  | 🔪 🐴                                                            |
| Basic                              | i                      | · · · · · · · · · · · · · · · · · · ·                          |
| Network                            | Video Setting          |                                                                |
| Video<br>Event Rule                | Video Compression Type | MPEG4                                                          |
| Video Record                       | Resolution             | D1                                                             |
| Date / Time<br>OSD                 | Frame Type             | IP Only                                                        |
| Expert                             | Bitrate Type           | <ul> <li>Constant Bitrate</li> <li>Variable Bitrate</li> </ul> |
| PTZ Control                        |                        | 2M 💌                                                           |
| DDNS                               | Frame Per Sec          | 30                                                             |
| <u>SMTP/FTP</u>                    | GOP Size               | 60                                                             |
| Account                            | Video Field Type       | ⊙ NTSC ○ PAL Detect                                            |
| <u>Security</u><br>Firmware Update | Color Setting          | i                                                              |
| Factory Default                    | View Video             |                                                                |
| Reboot                             | Brightness             | - 130 + (0 ~ 255)                                              |
| Loqout                             | Contrast               | - 70 + (20 ~ 127)                                              |
|                                    |                        |                                                                |

#### **VIDEO SETTINGS**

- Video Compression Type
  - MPEG4 / MJPEG
- ➢ Resolution
  - CIF / QCIF / D1
- ➢ Frame Types

This setting deals with the Group of Pictures (GOP) structure - which could be a combination of I and P frames.

I - I frames - also referred to as Key frames contain information for a complete picture, and can be decoded independent of any other frame. I frames are the largest (and least compressed) frames. Therefore for same quality, they consume high bit rate. P - P frames are encoded using information from the previous I or P frame, and can only be decoded correctly if the previous I / P frame is available. P frames are smaller than I frames.

- I Only / IP Only
- IP Simple Profile Medium bit rates for same quality.
   I Highest bit rates for same quality.
- ➢ Bit rate Type
  - Constant and Variable bit rates control allows flexibility in choosing how much bandwidth is available on network and quality of video required.
- Constant Bit rates
  - 3M / 2M / 1.5M / 1M / 750K / 500K / 384K / 256K / 128K / 64K
     / 32K
- Variable Bit rates
  - $2 \sim 31$  (quality is best in case value is "2")
- ➢ Frame per Second.
  - 1 ~ 30
- ➢ Group Size
  - Adjusts the ration between "I" frames and "P" frames.

Lower the group size better the quality.

- **5** / 10/ 15 / 30 / 60 / 90
- ➢ Video Type
  - NTSC / PAL

#### **COLOR SETTINGS**

Fine adjustments to video quality can be made using more detailed

settings as shown below.

| Brightness | - 130 | + (0 ~ 255)  |
|------------|-------|--------------|
| Contrast   | - 70  | + (20 ~ 127) |
| Saturation | - 90  | + (0 ~ 127)  |
| Hue        | - 0   | + (0 ~ 255)  |

#### BRIGHTNESS

Adjusts the image on a scale from darkness to brightness.

#### CONTRAST

Adjusts the extent to which adjacent areas on a video differ in brightness

#### **SATURATION**

Adjusts the chromatic purity of video thereby effecting vividness.

#### HUE

Adjusts the video by effecting color depth

#### **VIDEO PREVIEW**

Preview makes choices easier when tuning video settings for specific locations. By clicking the **View Video** button, you can see the following

| Color | Setting | I   |       |                     |        |        |             |          |        |
|-------|---------|-----|-------|---------------------|--------|--------|-------------|----------|--------|
|       |         |     | Stop  | Test                | Rese   | t 🗆    | Enable Prev | view     |        |
| Click | Stop    | to  | exit  | preview.            | You    | could  | change      | other    | video  |
| parar | neters  | and | d pre | ss <b>TEST</b> to a | see ho | ow the | changes     | look lik | e. You |

can press **Reset** anytime to return back to the default settings. Click **Enable Preview** checkbox to save the current settings – and its takes effect right after settings have been changed.

#### **CLIENT LIMIT**

| Max Client Limit      |    |          |
|-----------------------|----|----------|
| Max Number of Clients | 10 | (0 ~ 10) |

Maximum users (client) limit allows users accessing the video stream. For higher bit rates and resolution, the client limit is much lower and vice versa.

- Maximum number of clients can be restricted depending on how much video quality is required and network band with is available.
  - 0 ~ 10 (value 0 means maximum allowable)

## DO NOT FORGET TO PRESS "<u>OK</u>" BUTTON TO SAVE YOUR SETTINGS.

## <u>EVENT</u>

#### **Events handled**

- 1. Digital IN
- 2. Motion Detection
- 3. Periodic Timer

#### Actions supported

1. Digital Output

- 2. PTZ Preset
- 3. E-mail Notification

| IP Surveillance     |                                   | Network Video Server                                                |  |  |  |  |  |  |  |  |
|---------------------|-----------------------------------|---------------------------------------------------------------------|--|--|--|--|--|--|--|--|
|                     |                                   |                                                                     |  |  |  |  |  |  |  |  |
| Status              | Event Rule                        |                                                                     |  |  |  |  |  |  |  |  |
| Basic               | 1 í                               | 1                                                                   |  |  |  |  |  |  |  |  |
| Network             | Activated Event Rule              |                                                                     |  |  |  |  |  |  |  |  |
| Video               | Trigger: Digital Input, Notificat | ion: Digital Output (Parameter:1)                                   |  |  |  |  |  |  |  |  |
| Event Rule          | Trigger: Digital Input, Notificat | ion: PTZ Preset (Parameter:1)                                       |  |  |  |  |  |  |  |  |
| Video Record        | Trigger: Motion Detection, Not    | tification: Email Notification                                      |  |  |  |  |  |  |  |  |
| Date / Time         | Trigger: Periodic Timer, Notific  | Trigger: Periodic Timer, Notification: Digital Output (Parameter:1) |  |  |  |  |  |  |  |  |
| <u></u>             | Trigger: Periodic Timer, Notific  | cation: Email Notification                                          |  |  |  |  |  |  |  |  |
| expert              | Delete                            |                                                                     |  |  |  |  |  |  |  |  |
| Piz Control<br>Dort | Delete                            |                                                                     |  |  |  |  |  |  |  |  |
|                     | Triggor and Handlor               |                                                                     |  |  |  |  |  |  |  |  |
| SMTP/FTP            |                                   |                                                                     |  |  |  |  |  |  |  |  |
| Triager Setun       | Digital Input Digital Out         | put [Settings for Email Notification]                               |  |  |  |  |  |  |  |  |
| Account             | Periodic Timer Email Notif        | fication SMTP Port: 25                                              |  |  |  |  |  |  |  |  |
| Security            |                                   | Auth User: smtp                                                     |  |  |  |  |  |  |  |  |
| Firmware Update     |                                   | Recepient's Email:                                                  |  |  |  |  |  |  |  |  |
| actory Default      |                                   | Sender's Email:                                                     |  |  |  |  |  |  |  |  |
| Reboot              |                                   | user@smtp.mail.com                                                  |  |  |  |  |  |  |  |  |
| onout               |                                   | Enable Attachement: No /                                            |  |  |  |  |  |  |  |  |
|                     |                                   | Change Settings                                                     |  |  |  |  |  |  |  |  |
|                     |                                   |                                                                     |  |  |  |  |  |  |  |  |

#### **EVENTS HANDLED**

#### Motion Detection

If motion is detected on the areas defined on the video stream, an

event will be triggered based on the rule lists.

#### Periodic Timer

In a pre-defined time interval, an event will be triggered based on the rule lists.

#### **ACTIONS TRIGGERED**

#### PTZ Preset

PTZ set to a particular preset value can be triggered based on

occurrence of an event listed out in "Rule Lists".

#### E-mail Notification

E-mail can be sent based on occurrence of an event listed out in

" <u>Rule Lists</u>" .

#### **RULE LISTS - ADDING/DELETING**

Select an event and select corresponding action. Click <u>add</u> button and notice that is added in the <u>Rule lists</u> Information box.

#### **MODIFYING RULE LISTS**

Rule list items can be deleted individually or wholly by clicking Delete

All button.

#### DATE & TIME

| IP Surveillance                                                                                                    | Network Video Server                      |
|----------------------------------------------------------------------------------------------------|-------------------------------------------|
| Status                                                                                                    | /Date / Time                              |
| Basic                                                                                                    |                                           |
| Network                                                                                                    | Date / Time                               |
| Video<br>Event Rule                                                                                                    | Server Time 2007-08-11 16:12:11           |
| Video Record<br>Date / Time                                                                                                    | Client PC Time 2007 - 8 - 10 16 : 38 : 23 |
| Expert                                                                                                    | O Time Server time.windows.com 😪          |
| PTZ Control<br>Port<br>DDNS<br>SMTP/FTP<br>Trigger Setup<br>Account<br>Security<br>Firmware Update<br>Factory Default<br>Reboot<br>Logout | <u>ok</u>                                 |

Date and time settings can be changed directly by editing the time fields. Click "<u>OK</u>" after you have made selection.

|              | New Date / |      |   |   |   |   |    |   |    |   |    |  |
|--------------|------------|------|---|---|---|---|----|---|----|---|----|--|
|              | New Date / | 2007 |   | E |   | o | 17 |   | 10 |   | 21 |  |
| $\mathbf{U}$ | Time       | 2007 | - | 5 | - | 0 | 11 | - | 10 | 1 | 21 |  |
|              | THING .    |      | - |   | - |   |    |   |    |   |    |  |

- Time zone can be chosen by choosing either of the two time servers listed
- Either of the two time servers can be chosen to synchronize

video server time. They are listed as follows should you choose

Time Server. Click "OK" after you have changed settings.

| <ul> <li>Time Server</li> </ul> | time.windows.com 💌 |
|---------------------------------|--------------------|
|                                 | pool.ntp.org       |
|                                 | time.windows.com   |
|                                 | etc                |

If you want to manually input time server, choose "etc" then you can find a manual input edit box appear. Key in your preferred time server and click "<u>OK</u>".

| ۲ | Time Server  | etc | <b>₩</b>            |  |
|---|--------------|-----|---------------------|--|
|   | Manual Input |     | nist1-ny.WiTime.net |  |

## <u>OSD</u>

Click on your desired choice of color. Values will change accordingly for R, G, and B. If you desire some other color, you can manually define those corresponding R, G, B values in the boxes as appropriate. Position of OSD can be changed by defining the X, Y values. Date & Time can be individually enabled/disable by checkboxes.

| IP Surveillance                   |                  |     | Network Video Server | - 🗃      |
|-----------------------------------|------------------|-----|----------------------|----------|
| Status                            |                  |     |                      |          |
| Basic                             | OSD              |     |                      | <b>`</b> |
| Network                           | Text Color       |     |                      | n)       |
| Video<br>Event Rule               | Foreground Color |     |                      |          |
| <u>Video Record</u>               | i -              |     |                      | 1        |
| Date / Time<br>OSD                | Red              | 255 | (0~255)              | 1        |
| Expert                            | Green            | 255 | (0~255)              | ÷.       |
| <u>PTZ Control</u><br><u>Port</u> | Blue             | 255 | (0~255)              | ł        |
| DDNS                              | OSD Position     |     |                      |          |
| <u>SMIP/FIP</u><br>Trigger Setup  | XAxis            | 20  |                      | i.       |
| <u>Account</u><br>Security        | Y Axis           | 10  |                      | l.       |
| Firmware Update                   | Date             |     |                      |          |
| Factory Default<br>Reboot         | Enable           |     |                      | į.       |
| Loqout                            | Time             |     |                      | 2        |
|                                   | Enable           |     | /                    |          |

Channel name can be shown/hidden by the channel name "Enable" checkbox. It can be manually typed in the "Channel name" text box and changes can be noticed.

| IP Surveillance     |              | Network Video S | erver 🛅 |
|---------------------|--------------|-----------------|---------|
|                     |              |                 |         |
| Status              | Green        | 255 (0~255)     |         |
| Basic               | Blue         | 255 (0~255)     | i       |
| Network             | 1            |                 | I       |
| Video<br>Event Pule | OSD Position |                 |         |
| Video Record        | X Axis       | 20              |         |
| Date / Time         | Y Axis       | 10              | i       |
| OSD                 | 1            |                 | I       |
| Expert              | Date         |                 |         |
| PTZ Control         | Enable       |                 |         |
| DDNS                | <b>T</b>     |                 | i       |
| SMTP/FTP            | Time         |                 | I       |
| Trigger Setup       | Enable       |                 |         |
| <u>Account</u>      | Channel Name |                 |         |
| <u>Security</u>     | Fachle       |                 | — i     |
| Firmware Opdate     | Enaple       |                 | I 🔤     |
| Pactory Derault     | Channel Name | CAMERA          |         |
| Lesout              |              |                 |         |
| LUUUUL              |              | OK              |         |
|                     |              |                 |         |

| IP Surveillance |                           | N        | etwork Video Server 🛽 🖺 |
|-----------------|---------------------------|----------|-------------------------|
|                 |                           |          |                         |
| Status          | PTZ Control               |          | N                       |
| Basic           |                           |          |                         |
| Network         | Channel 1                 |          |                         |
| Video           |                           |          |                         |
| Event Rule      | Channel Model (PTZ Model) | PelcoP 🗸 |                         |
| Video Record    |                           |          |                         |
| Date / Time     | Channel ID(Rx Address)    | 1        |                         |
| CSD Export      | Baud Rate                 | B9600 🔽  |                         |
| PT7 Control     | Data Bits                 | 8        |                         |
| Port            |                           |          |                         |
| DDNS            |                           | none     |                         |
| SMTP/FTP        | Stop Bits                 | 1 💌      |                         |
| Trigger Setup   | 1                         |          |                         |
| Account         |                           | _        |                         |
| Security        |                           | OK       |                         |
| Firmware Update | ~                         |          |                         |
| Factory Default |                           |          |                         |
| <u>Reboot</u>   |                           |          |                         |
| Loqout          |                           |          |                         |
|                 |                           |          |                         |

- > PTZ model
  - Default is none.
  - PelcoP / PelcoD / Merit-Lilin / Transparent / Eyeview can be chosen.
- ➢ RS-485 Address
  - Give address value default is zero.
- Baud rate / Data bits / Parity / Stop bits
  - Depending on the protocol used, the values of baud and related settings are to be assigned accordingly.

## <u>SERVICES</u>

| TD Surveillance     |                    |                        |
|---------------------|--------------------|------------------------|
| IF Surveinance      |                    | Network Video Server 🔟 |
|                     |                    |                        |
| Status              | SMTP/FTP           |                        |
| Basic               |                    |                        |
| Network             | Remote SMTP Setup  |                        |
| Video<br>Event Rule | SMTP Server        | smtp.mail.com          |
| <u>Video Record</u> | SMTP Port          | 25                     |
| OSD                 | Authentication     |                        |
| Expert              | Sender's Email     | user@smtp.mail.com     |
| PTZ Control<br>Port | Recepient's Email  | user@smtp.mail.com     |
| DDNS                | Enable Attachement |                        |
| Trigger Setup       | Remote FTP Setup   |                        |
| Account             | FTP Server         | 192.168.1.1            |
| Firmware Update     | FTP Port           | 21                     |
| Factory Default     | Auth User          | ftpuser                |
| Reboot<br>Logout    | Login Password     | •••••                  |
|                     |                    |                        |

An e-mail notification & FTP upload service offered by IP Camera / video server notifies events or uploads snapshots to a remote FTP server.

#### **E-MAIL – SMTP SETTINGS**

Fill in the details of SMTP server such as port number, user name, password, server name information. If you would wish to send attached snapshots, please check the appropriate check box.

Sometimes Authentication is not always required by SMTP servers. Wherein only the SMTP server name and e-mail address details are enough to be input.

| Remote SMTP Setup  |                    |
|--------------------|--------------------|
| SMTP Server        | smtp.mail.com      |
| SMTP Port          | 25                 |
| Authentication     |                    |
| Auth User          | smtp               |
| Auth Password      | •••••              |
| Sender's Email     | user@smtp.mail.com |
| Recepient's Email  | user@smtp.mail.com |
| Enable Attachement |                    |

#### **FTP SETTINGS**

Fill in the details of remote FTP server, port number and user name,

password.

| Remote FTP Setup |             |  |  |  |
|------------------|-------------|--|--|--|
| FTP Server       | 192.168.1.1 |  |  |  |
| FTP Port         | 21          |  |  |  |
| Auth User        | ftpuser     |  |  |  |
| Login Password   | ftppass     |  |  |  |
|                  | OK          |  |  |  |

## <u>PORT</u>

The values of WEB and AV port can be changed as necessary.

| IP Surveillance     |               | Network Video Server 🛅 |
|---------------------|---------------|------------------------|
|                     |               | 、                      |
| Status              | Port          | 1                      |
| Basic               | 1             | 1                      |
| Network             | Web           |                        |
| Video               | Web Bert      | 00                     |
| Event Rule          | web Port      | 00                     |
| <u>Video Record</u> | Video + Audio | 1                      |
| Date / Time         |               |                        |
| OSD                 | AV Port       | 1852                   |
| Expert              |               |                        |
| PTZ Control         | N N           | OK /                   |
| Port                | ~             |                        |
|                     |               |                        |
| Trigger Setun       |               |                        |
| Account             |               |                        |
| Security            |               |                        |
| Firmware Update     |               |                        |
| Factory Default     |               |                        |
| Reboot              |               |                        |
| Loqout              |               |                        |
|                     |               |                        |

#### Web

➢ Web Port default is 80

#### Video + Audio

> Default is 1852 for video/audio data transmission.

## <u>ACCOUNT</u>

Administrator can create user accounts. Login as an administrator and create user accounts by pressing "**Add**". Each account has PTZ, Video settings and Digital Out privileges. They can be turned on or off anytime by the administrator.

There are limits on user name and password length and will be notified by dialog boxes if the user name/password exceeds or under-runs that limit.

| IP Surveillance     |                 |             |          |              |
|---------------------|-----------------|-------------|----------|--------------|
|                     |                 |             | Network  | Video Server |
|                     |                 |             |          |              |
| Status              | Account         |             |          | >            |
| Basic               | 1               |             |          |              |
| Network             | UserID          | PTZ V/S D/O |          |              |
| Video               |                 |             |          |              |
| Event Rule          | root            |             | Password |              |
| <u>Video Record</u> |                 |             |          |              |
| Date / Time         | Liser ID        | Password    | Confirm  | PT7 V/S D/O  |
| OSD                 |                 |             |          |              |
| Expert              |                 |             |          |              |
| PTZ Control         | 1               | <b>PP4</b>  |          |              |
| Port                | 1               |             |          |              |
| DDNS                | Guest Permissio | n           |          |              |
| SMTP/FTP            | Enable          |             |          |              |
| Trigger Setup       | LIANC           |             |          |              |
| Account             | · ·             |             |          | ^            |
| <u>Security</u>     |                 |             |          |              |
| Firmware Update     |                 |             |          |              |
| Factory Default     |                 |             |          |              |
| <u>Reboot</u>       |                 |             |          |              |
| Logout              |                 |             |          |              |

For each account, guest permissions can be turned ON/OFF. Any time, an account's settings can be modified by pressing the "Password" button.

## Account

| UserID           | PTZ      | V/S          | D/0 |               |     |                |
|------------------|----------|--------------|-----|---------------|-----|----------------|
| root             |          |              |     | Password      |     |                |
| jas1122          | <b>V</b> | <b>~</b>     | ✓   | Modify Remove | ; F | assword        |
| User ID          | ••       | Passwo<br>•• | ord | Confirm       | PTZ | v/s D/O<br>☑ ☑ |
|                  |          |              | Ado | 1             |     |                |
| Guest Permission |          |              |     |               |     |                |
| Enable           |          | ✓            | ОК  | ]             |     |                |

Administrator account can also be modified by the same

"Password" button. Any alternation or changes need to be confirmed by pressing "Modify" button. To remove an existing account please press "Remove" button.

## Modify

| Modify Password |         |
|-----------------|---------|
| ID              | jas1122 |
| Old Password    |         |
| New Password    | •••••   |
| Confirm         | •••••   |
|                 | Modify  |

#### **Account Limitations**

Administrator can add up to a maximum of 5 users and assign properties for each of them.

#### **Guest Permissions**

➢ Guest account can be turned ON/OFF anytime.

## <u>DDNS</u>

| IP Surveillance     |                  | Network Video Server 📓 |
|---------------------|------------------|------------------------|
|                     |                  |                        |
| Status              |                  |                        |
| Basic               |                  |                        |
| Network             | IPv4 DDNS        |                        |
| Video<br>Sucrt Bula | Enable           |                        |
| Video Record        | Which Service    | O ddns.nu 💿 dvndns.org |
| Date / Time         |                  | C                      |
| OSD                 | dyndns.org       |                        |
| Expert              | Hostname         | ddnsuser               |
| PTZ Control         |                  | ddneuser               |
| Port                |                  |                        |
| SMTP/FTP            | DDNS Password    |                        |
| Trigger Setup       |                  |                        |
| Account             | $  - N_{\rm c} $ | OK                     |
| <u>Security</u>     | `                |                        |
| Firmware Update     |                  |                        |
| Factory Default     |                  |                        |
| <u>Reboot</u>       |                  |                        |
| Loqout              |                  |                        |

DDNS is the function that maps an IP address to a host name. If IP module is set to dynamic IP address, the host name by DDNS (Dynamic Domain Name Service) must be used instead of the IP address for credibility of network connection.

#### IPv4 DDNS

- Check "Enable" and select a service out of available two.
- Both services are required to register some items on each DDNS service site.
- For use of "ddns.nu" register at www.ddns.nu and for dyndns find the information at dyndns.org

## Trigger Setup

| IP Surveillance                                                                                                    |               |                | Network Vie            | deo Server 🔟 |
|----------------------------------------------------------------------------------------------------|---------------|----------------|------------------------|--------------|
| Status                                                                                                    | Trigger Set   | up             |                        |              |
| Network<br>Video                                                                                                    | Digital Input | Periodic Timer | Motion Detection       | Video Loss   |
| Event Rule<br><u>Video Record</u>                                                                                                    | Digital Input |                |                        |              |
| OSD                                                                                                    | Sensor Type   | ⊙ N.O (Nor     | mal Open) 🔿 N.C (Norma | il Close)    |
| Expert<br>PTZ Control<br>Port<br>DDNS<br>SMTP/FTP<br>(ringger Setup)<br>Account<br>Security<br>Firmware Update<br>Factory Default<br>Reboot<br>Logout |               | [              | <u>ж</u>               |              |

Three different types of EVENTS can be configured.

## **Digital INPUT**

Can be Normal OPEN (N.O) or Normal Close (N.C)

Choose based on the type of input and press  $\mathbf{OK}$  to save the settings.

#### PERIODIC TIMER

Timer interval can be set in terms of seconds. This will trigger an event when the time out is achieved.

## Trigger Setup

| Digital Input     | Periodic Timer | Motion Detection | Video Loss |
|-------------------|----------------|------------------|------------|
| Periodic Timer    |                |                  |            |
| Time Interval(sec | s) 60          |                  |            |
|                   | [0             | ж                |            |

#### MOTION DETECTION

- Detection Area
  - Total viewing screen area is divided into 9 square blocks and each of them is called area 1, area 2 etc., Click specific areas you want motion detection to be enabled. If a detection area is selected color changes to dark gray.

## Trigger Setup

| Digital Input | Periodic Timer                 | Motion Detection | Video Loss |
|---------------|--------------------------------|------------------|------------|
| Input Sotting |                                |                  |            |
| Epoble        |                                |                  |            |
| Enable        |                                |                  |            |
|               | 1 00-11<br>155-52<br>MER:<br>1 | 2                | 3          |
| Detect Area   |                                | 5                | 16-1-      |
|               |                                | 8                | 9          |
|               | Selected (Re<br>Refresh        | ed)              |            |

- Sensitivity value
  - Defines sensitivity of the motion detection. The range of the value is 1 to 100.
- Motion Vector value
  - To detect even slightest movement for objects in selected area, please select a lower motion vector value. The range of the value is 3750 to 4650.
- SAD value.
  - To only detect flashing light or any such significant activities on immovable objects, low SAD value should be chosen. In most cases, high SAD level is recommended. The range of the value is 20 to 150.

| Sensitivity   | 20   | (1 ~ 100)     |
|---------------|------|---------------|
| Motion Vector | 4000 | (3750 ~ 4650) |
| SAD           | 80   | (20 ~ 150)    |
|               | O    | 2             |

Motion detection enabled areas look as shown below. A simple

click can select any of the boxes on detect area.

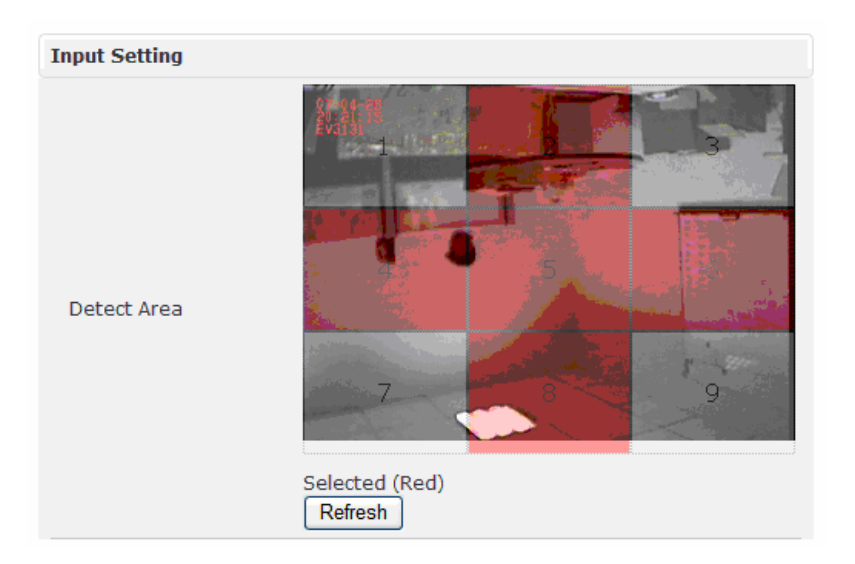

## <u>SECURITY</u>

The basic settings are **LOW** by default.

| IP Surveillance                    |                                           | Network Video Server 📓                                                                 |
|------------------------------------|-------------------------------------------|----------------------------------------------------------------------------------------|
|                                    |                                           |                                                                                        |
| Status                             | <ul> <li>Security</li> </ul>              | · · · · · · · · · · · · · · · · · · ·                                                  |
| Basic                              | 1                                         |                                                                                        |
| Network                            | Securit Level                             | i i i                                                                                  |
| Video<br>Event Rule                | О нібн                                    | Only connections from the local area                                                   |
| <u>Video Record</u><br>Date / Time |                                           | Video and Audio connections from any place; Setting<br>connections from the local area |
| OSD                                | ⊙ LOW                                     | All connections from any place                                                         |
| Expert                             |                                           | 1                                                                                      |
| PTZ Control                        |                                           | OK                                                                                     |
| Port                               | N. S. S. S. S. S. S. S. S. S. S. S. S. S. |                                                                                        |
| DDNS                               | · · · · · · · · · · · · · · · · · · ·     |                                                                                        |
| SMTP/FTP                           |                                           |                                                                                        |
| Trigger Setup                      |                                           |                                                                                        |
| Account                            |                                           |                                                                                        |
| Security                           |                                           |                                                                                        |
| Firmware Opdate                    |                                           |                                                                                        |
| Factory Detault                    |                                           |                                                                                        |
| Reboot                             |                                           |                                                                                        |
| <u>Loqout</u>                      |                                           |                                                                                        |
|                                    |                                           |                                                                                        |

#### ≻ HIGH

■ ONLY LAN connections are allowed.

#### > MEDIUM

 Video and audio connections from any location and settings from LAN are permitted.

#### ► LOW

■ All connections from any location are permitted.

## FIRMWARE UPDATE

| IP Surveillance     |                 |         | Network Video | o Server 🛅 |
|---------------------|-----------------|---------|---------------|------------|
|                     | ,               |         |               |            |
| Status              | Firmware Upd    | ate     |               | 1          |
| Basic               | 1               |         |               |            |
| Network             | Select Language |         |               |            |
| Video               |                 |         |               |            |
| Event Rule          | Language File   | English | Vpdate        |            |
| <u>Video Record</u> |                 |         |               |            |
| Date / Time         | Firmware Update |         |               |            |
| OSD                 | Firmware File   |         |               |            |
| Expert              | THINWALETHE     |         |               | 1          |
| PTZ Control         |                 |         |               | 1          |
| Port                | · ·             |         |               |            |
| DDNS                |                 |         |               |            |
| SMTP/FTP            |                 |         |               |            |
| Trigger Setup       |                 |         |               |            |
| Account             |                 |         |               |            |
| Security            |                 |         |               |            |
| Firmware Update     |                 |         |               |            |
| Factory Default     |                 |         |               |            |
| <u>Reboot</u>       |                 |         |               |            |
| Loqout              |                 |         |               |            |
|                     |                 |         |               |            |

#### Language

 Default settings are in English. A choice of Traditional Chinese is available.

#### Firmware update

 Firmware update binary file can be obtained from our FTP site or in the software CD. Choose that and click upload. When uploading is done, reboot is required and will be automatically triggered.

## 4. FACTORY DEFAULT

After a confirmation dialog box, clicking **OK** button, will load default

settings and do a reboot. You will see the reboot countdown timer running. Once done, you will see the login page. Please login with root/pass.

| Windows Internet Explorer 🔀 |
|-----------------------------|
| Are you sure?               |
| OK Cancel                   |

## 5. REBOOT

If you click **OK** on the dialog box, you will see the reboot countdown timer running. Once done, you will see the login page. Please login with root/pass or other appropriate login information.

| Windows Internet Explorer 🔀 |
|-----------------------------|
| Are you sure?               |
| OK Cancel                   |

## 6. LOGOUT

To return to the login screen, simply click **logout**. You should see yourself in the login page within seconds.

## 7. FAQ

Q1. Why do I always have the Timeout screen when I try to access

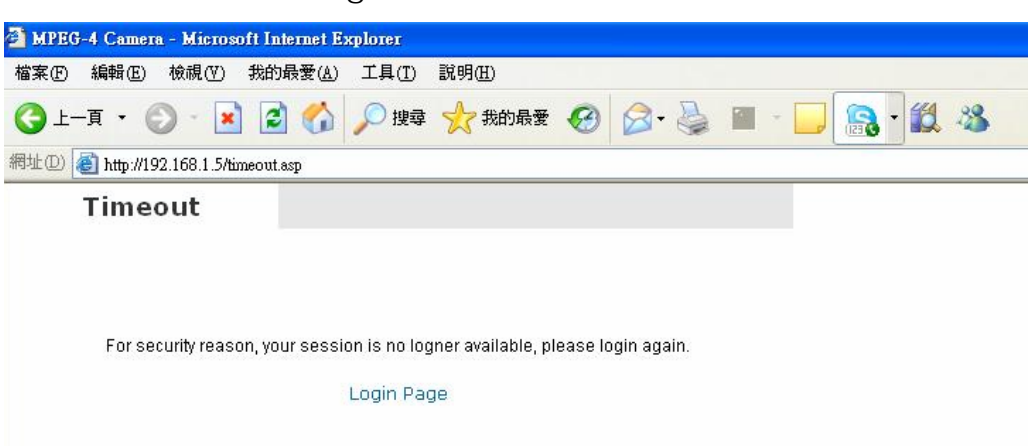

- A1. This is an IE cache issue, please refresh the screen or key in the IP address again. If that doesn't help, clear the IE cookie, files, history and confirmed.
- Q2. I have no PTZ control with NVR2 or WEB UI?
- A2. Please double check the protocol setting for both in the Camera & Video Setting of WEB UI. (Same protocol type, ID & baud rate)
- Q3. I can ping the IP device, but I can not access it on IE?
- A3. There is another network device using the same IP address.Please change the IP address.

\*Please use hardware reset button to restore back factory defaults for any miscellaneous status

IP address through IE?